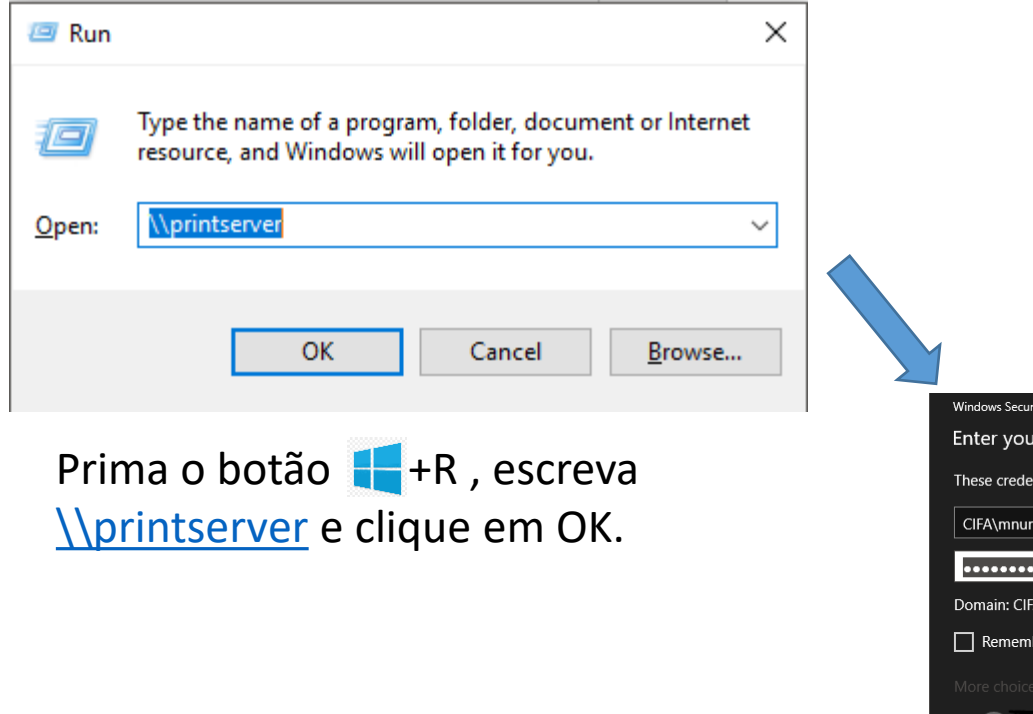

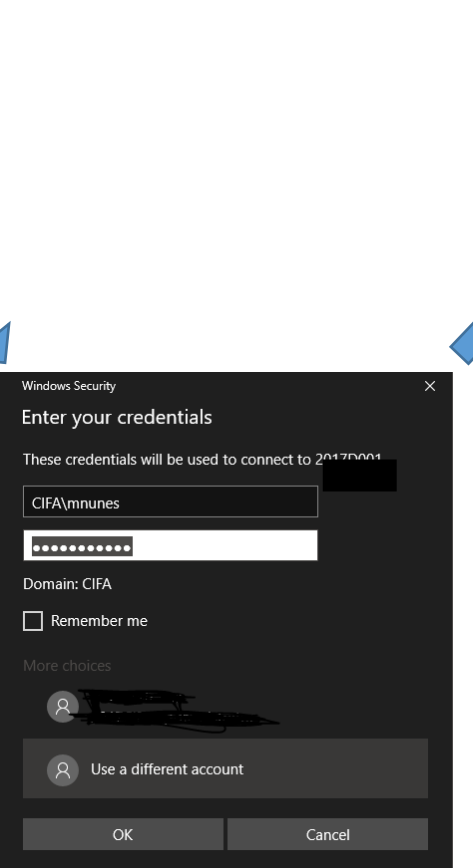

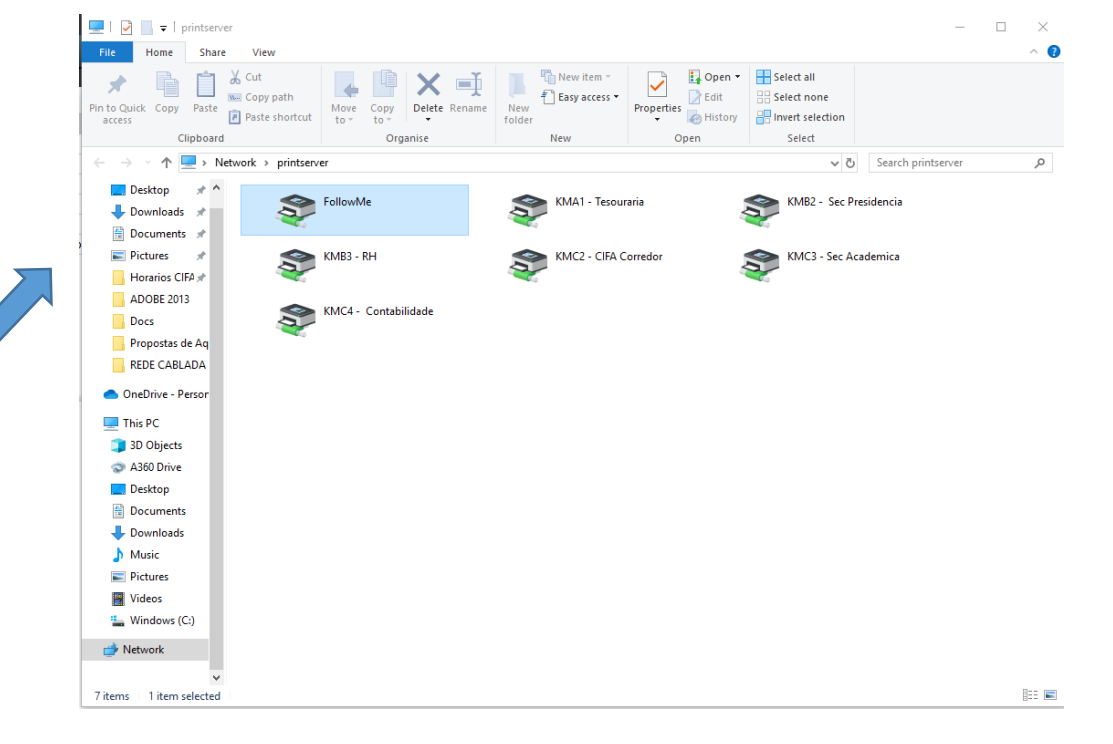

Clique duas vezes em **FollowMe**, e aguarde a instalação do controlador da impressora.

Para imprimir deverá selecionar a impressora : **FollowMe on PRINTSERVER**.

Clicar em " Usar uma conta diferente/Use a different account"

De seguida inserir as credênciais da conta FA:

- cifa\número\_de\_aluno

ou

- cifa\nome\_utilizador\_FA no caso de docentes/funcionários

e respectiva password.